## Solución de problemas de pruebas remotas MAP

- Si el Chromebook está leyendo en voz alta el texto de la pantalla: Mantenga pulsada la tecla Ctrl y luego Alt y luego Z al mismo tiempo Durante la prueba MAP es posible que tenga que hacer eso dos veces
- Si el sitio web de Chromebook no aparece en la pantalla completa: Mantenga pulsada la tecla Ctrl y luego Shift y luego 0 (cero)
- Para cambiar el Chromebook al modo de alto contraste:
  Mantenga presionada la tecla Ctrl y luego Search y luego H
- 4. Si un erudito ve una pantalla totalmente blanca en su Chromebook:Pulse el botón de actualización (por encima del número 4)